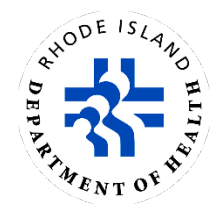

# **Guide to Drinking Water Viewer**

Rhode Island Department of Health Center for Drinking Water Quality

# Topics

| About                                                                          | 1    |
|--------------------------------------------------------------------------------|------|
| Basic Navigation                                                               | 2    |
| Finding a Water System                                                         | 3    |
| Search Results: Exporting, Filtering and Sorting, and Selecting a Water System | 3    |
| Finding a PWS's General Information                                            | 5    |
| Finding a PWS's Monitoring Schedules                                           | 7    |
| Finding a PWS's Compliance Activities Schedules                                | . 10 |
| Finding a PWS's Sample Results                                                 | .11  |
| Other Search Options – Samples, Treatment, Violations, etc                     | . 13 |
|                                                                                |      |

# About

The Rhode Island Department of Health Center for Drinking Water Quality uses Drinking Water Viewer (previously Drinking Water Watch) to provide detailed information about public water systems (PWSs), such as analyte monitoring schedules, water sample results, and violations. Water system administrators and operators use Drinking Water Viewer to view monitoring schedules for the current year. This guide is intended to introduce new users to Drinking Water Viewer (DWV).

Drinking Water Viewer can be accessed online at <u>health.ri.gov/waterinfo</u>.

**Note:** Drinking Water Viewer works best with Google Chrome and Microsoft Edge. If you encounter errors even while using Google Chrome or Microsoft Edge, it may be time to delete your browser's temporary storage files. This is often referred to as *clearing the cache*. You can find instructions for how to do it here: <a href="https://clear-my-cache.com">https://clear-my-cache.com</a>

# **Basic Navigation**

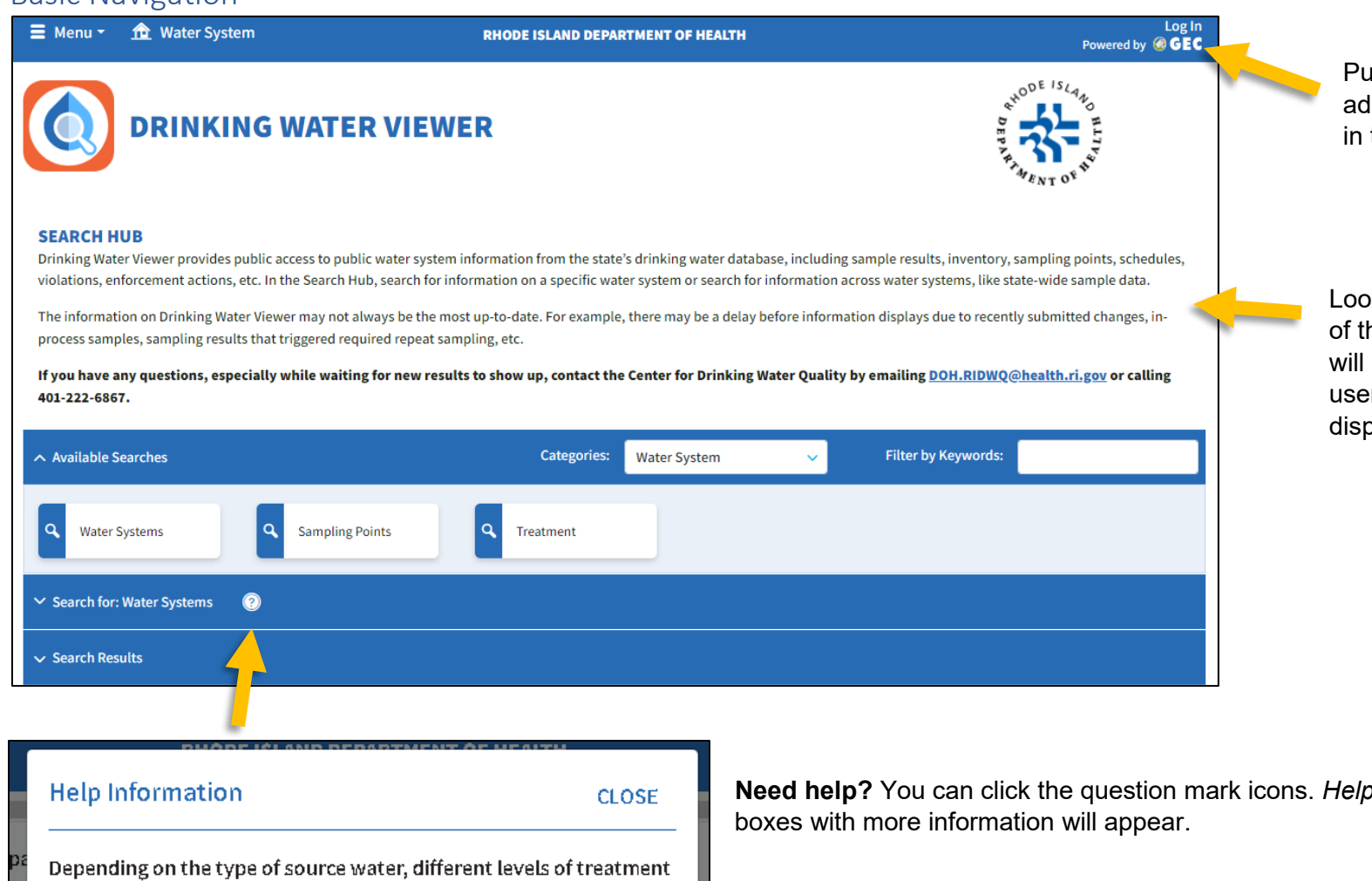

Public water system (PWS) administrators will need to log in to view some information.

Look for descriptions at the top of the page. These descriptions will provide direction or help users interpret the information displayed.

| Help Information                                                                                                    | CLOSE                                                                            |
|----------------------------------------------------------------------------------------------------|----------------------------------------------------------------------------------|
| Depending on the type of source water, dif<br>are required to ensure clean, safe drinking<br>refers to Ground Water Under the Direct In | ferent levels of treatmen<br>water. Ground Water UD<br>fluence of Surface Water. |
| (2) Wat                                                                                                    | ter Source Percentages                                                           |

Need help? You can click the question mark icons. Help Information pop-up

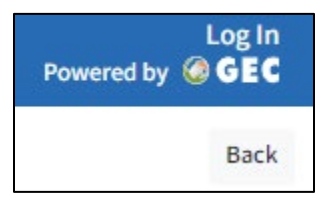

Create an account. PWS administrators can create an account by following the "Log In" button in the upper righthand corner of any DWV page. Select "New User? Register" and follow the prompts.

### Finding a Water System

Enter at least one search criteria into the available filters. Type at least 3 characters into any free-entry search boxes and/or select from the dropdown lists.

■ Menu ▼

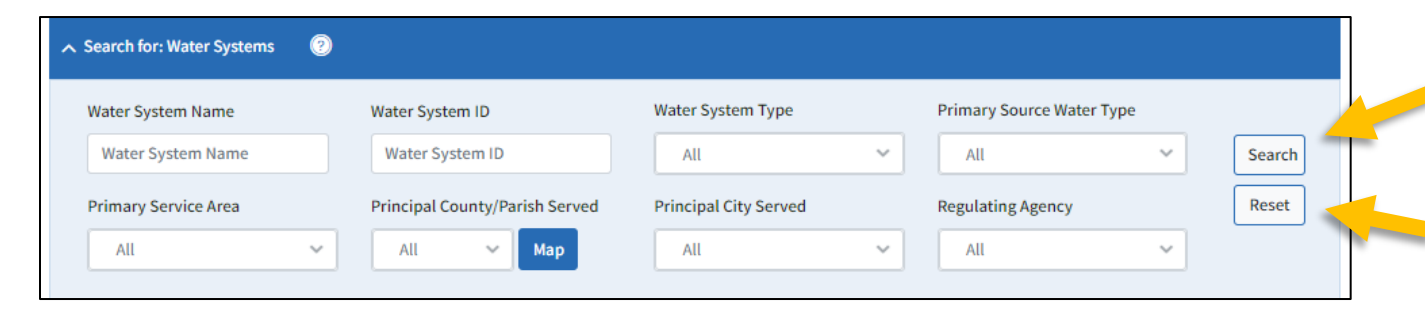

Click the "Search" button to run a search. Search results will be displayed below in a grid in the "Search Results" section.

Click the "Reset" button to clear out the search criteria and start a new search.

PHONE ISLAND DEPARTMEN

Search Results: Exporting, Filtering and Sorting, and Selecting a Water System

#### Export

Click on the "Export to Excel" button to export the data into a downloadable spreadsheet. Search results can be exported page by page to Excel with a maximum of 1000 rows displayed per page.

**Note:** You may need to use the page controls at the bottom of the grid to see all results.

| 🗹 Export         | to Exce |                         |   |        |   |      |           |
|------------------|---------|-------------------------|---|--------|---|------|-----------|
| Water Syste      | m       |                         |   |        |   |      | Primary   |
| ID               | :       | Name                    | + | Status | + | Type | Source Ty |
| <u>RI1615610</u> |         | EAST PROVIDENCE-CITY OF |   | A      |   | с    | SWP       |
| <u>RI2428717</u> |         | HOPCITY CAFE            |   | А      |   | NC   | GW        |
| <u>RI1592010</u> |         | NEWPORT-CITY OF         |   | A      |   | с    | SW        |
| RI1592024        |         | PROVIDENCE-CITY OF      |   | A      |   | с    | SW        |

#### Filter or Sort

Filter or sort the table by clicking on the three dots in each column header.

| Population<br>Served | ÷ | Service<br>Connec |
|----------------------|---|-------------------|
| 25                   |   | 1                 |
| 25                   |   | 1                 |
| 25                   |   | 1                 |
| 68                   |   | 1                 |
| 45                   |   | 17                |

Select how to sort or set your filters.

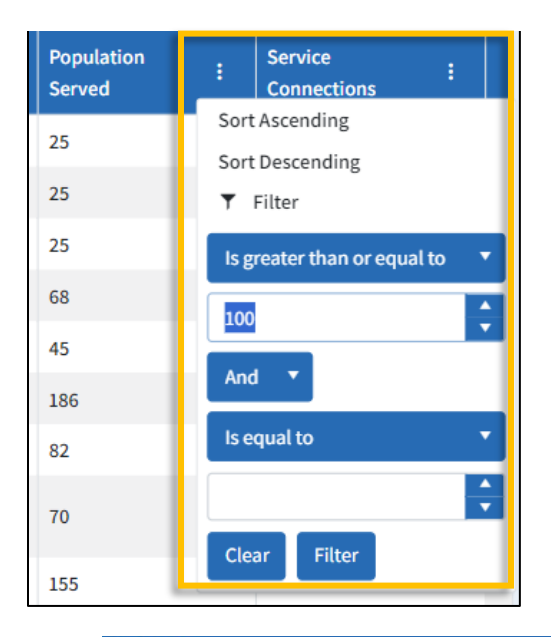

Three descending dots will appear inside a white box when filters are on.

| Population<br>Served | ÷ | Servi<br>Conn |
|----------------------|---|---------------|
| 186                  |   | 3             |
| 155                  |   | 1             |
| 500                  |   | 1             |
| 105                  |   | 1             |

#### **≡** Menu **▼** RHODE ISLAND DEPARTMENT Search Results Export to Excel Primary Water System Water System Water : Name : Status : Туре Source Type RI1615610 EAST PROVIDENCE-CITY OF A С SWP <u>RI2428717</u> HOPCITY CAFE NC GW Α C RI1592010 NEWPORT-CITY OF A SW PROVIDENCE-CITY OF С SW RI1592024 A 1 items per page -

#### Select a Water System

Click on the blue hyperlinks in the *Water System ID* or *Name* column to see detailed information about that public water system (PWS).

# Finding a PWS's General Information

Once you select a water system, the Water System page will open. The Water System page displays information about the system.

#### **Mailing Address and Contact Information**

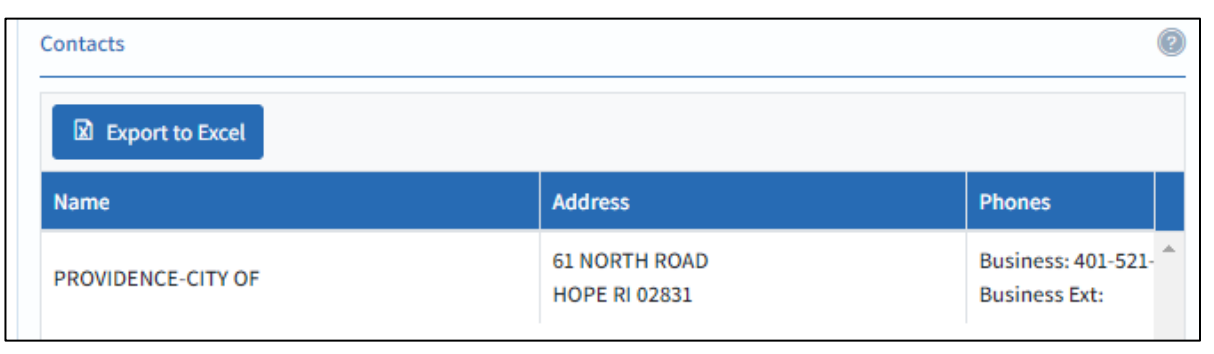

#### Water Sources and Percentages

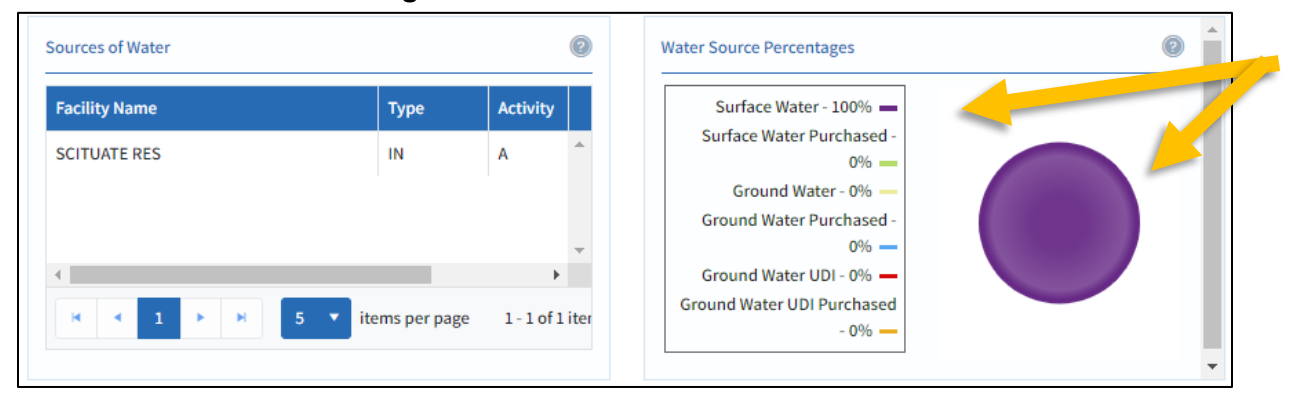

See what type of water source is used and how much (percentage) of the PWS's total water it is.

#### **Information About Connections**

| Buys From |                      | 0                | Sel           | Is To Cascade Diagram                              |            |              |         | 0 | Â |                                      |
|-----------|----------------------|------------------|---------------|----------------------------------------------------|------------|--------------|---------|---|---|--------------------------------------|
| Facility  |                      |                  |               | uyer Water System                                  |            |              |         |   |   | <br>See connections to other PWSs    |
| Seller    | Seller Facility Name | Availability     | N             | ame                                                | Population | Availability | Activit |   |   | in the sections <i>Buys From</i> and |
| 4         | No records available | *<br>*           | B             | <u>RISTOL COUNTY WATER</u><br>JTHORITY - RI1647515 | 49000      | P            | A       | - |   | Sells To.                            |
| HAFH      | 3 items per page     | 0 - 0 of 0 items | <u>E</u>      | AST PROVIDENCE-CITY OF<br>R11615610                | 47618      | Р            | A       |   |   |                                      |
|           |                      |                  | <u>G</u><br>D | REENVILLE WATER<br>ISTRICT - RI1858410             | 9500       | P            | A       | ÷ |   |                                      |
|           |                      |                  | 4             |                                                    |            |              | +       |   |   |                                      |
|           |                      |                  |               | • • 1 2 3                                          | 4 5        | ► H          | 3 🔻     | i | • |                                      |

#### **Find More Information**

Links to pages displaying monitoring schedules, sampling points, system facilities, water sample data, violations and more can be found under *Menu* at top left of the page and will be explored in the following sections.

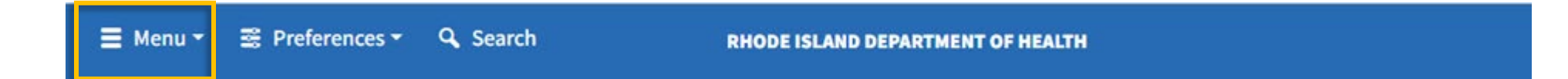

# Finding a PWS's Monitoring Schedules

Navigate to the Water System page (use the Finding and Selecting a Water System sections above if needed). Click the Menu button in the upper left corner of the window. Scroll down to Schedules. Select Monitoring Schedules.

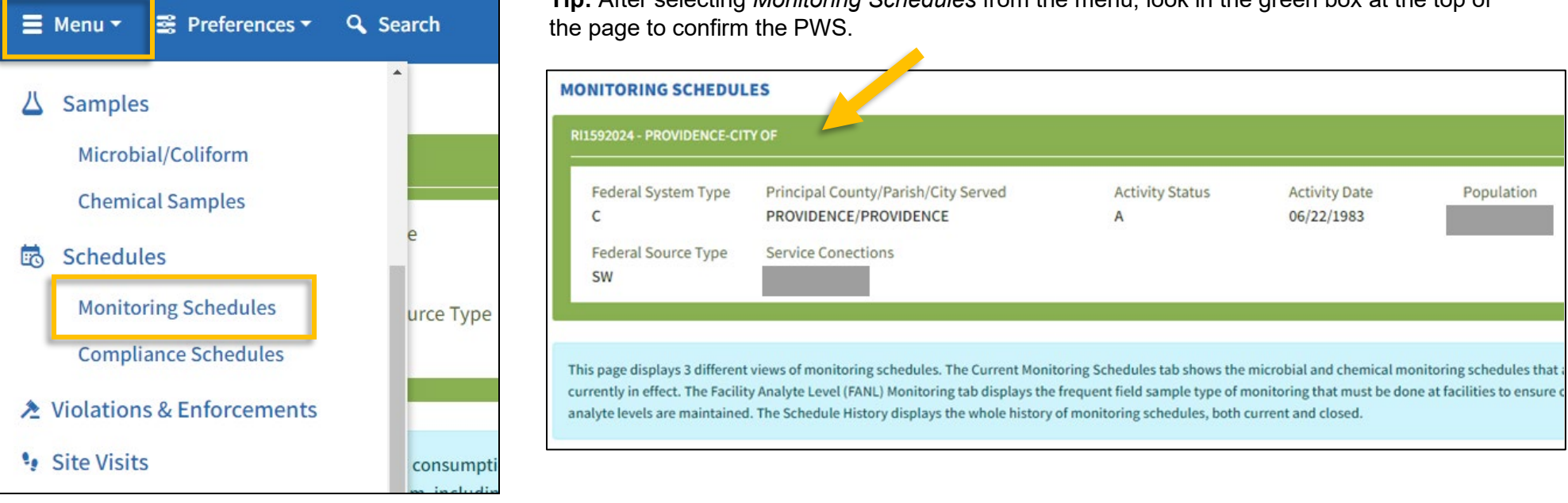

Choose between three monitoring schedule options: current monitoring schedules, schedule history, or a yearly schedule snapshot.

PWS's sampling requirements (e.g., which type of samples must be taken, how often, how many, etc.) are displayed in tables.

Tip: Look for the Help Information boxes at the top of each page for codes and abbreviations.

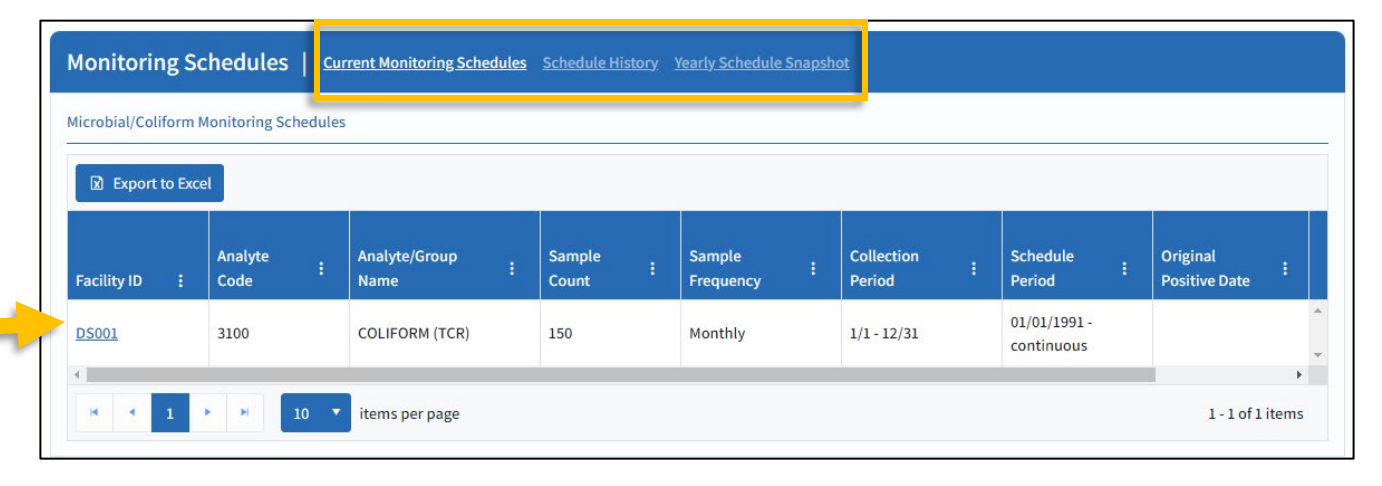

Tip: After selecting Monitoring Schedules from the menu, look in the green box at the top of

Here are a few examples of schedules that will appear under the Current Monitoring Schedules tab.

#### **Chemical/Other Monitoring Schedules**

The Chemical/Other table shows **where** the sample must be from (Facility ID), **what** the analyte is (Analyte/Group Name), **how often** sampling occurs (Sample Frequency), and in what **time periods** the sample must be taken (Collection Period, Current Monitoring Period, Next Monitoring Period).

Click "See Details..." to open a new tab with additional information about any analyte schedule, such as past monitoring periods indicated by "Monitoring Completed" in the Current Monitoring Period column.

| Chemical/Other Mo | Chemical/Other Monitoring Schedules |                |                      |               |                |                  |                   |                                  |                          |                  |  |  |  |
|-------------------|-------------------------------------|----------------|----------------------|---------------|----------------|------------------|-------------------|----------------------------------|--------------------------|------------------|--|--|--|
| Export to Exc     | Export to Excel                     |                |                      |               |                |                  |                   |                                  |                          |                  |  |  |  |
| Facility ID       |                                     | Analyte Code : | Analyte/Group Name   | Sample Type : | Sample Count : | Sample Frequency | Collection Period | Current Monitoring<br>Period     | Next Monitoring Period : | Schedule Details |  |  |  |
| <u>DS001</u>      |                                     | 1094           | ASBESTOS             | RT            | 1              | Every 9 Years    |                   | Monitoring Completed             | 01/01/2029 - 12/31/2029  | See Details      |  |  |  |
| <u>DS001</u>      |                                     | CDBP           | CDS FOR DBP          | RT            | 12             | Quarterly        | 2/1 - 2/28        | Monitoring Completed             | 08/01/2024 - 08/31/2024  | See Details      |  |  |  |
| <u>DS001</u>      |                                     | <u>CL90</u>    | CDS FOR LEAD COPPER  | RT            | 300            | Every 6 Months   |                   | O Monitoring Partially Completed | 07/01/2024 - 12/31/2024  | See Details      |  |  |  |
| <u>DS001</u>      |                                     | CWQP           | CDS WQP TESTING ONGN | RT            | 50             | Every 6 Months   |                   | 01/01/2024 - 06/30/2024          | 07/01/2024 - 12/31/2024  | See Details      |  |  |  |

This example is for the Analyte/Group called "SOC" (Synthetic Organic Contaminants). The Schedule Detail table shows the list of all analytes in the group as well as the collection period, number of samples required, and most recent sample date.

| Schedule Inform           | nation        |                                      |                   |                                  |                     |                                 |                  |  |
|---------------------------|---------------|--------------------------------------|-------------------|----------------------------------|---------------------|---------------------------------|------------------|--|
| Analyte/Gro<br>CSOC - CDS | up<br>FOR SOC | Sampling Freque<br>2 RT - EVERY 3 YE | ncy<br>ARS        | Facility<br>IN001 - SCITUATE RES |                     | Collection Period<br>1/1 - 3/31 |                  |  |
| Schedule Detail           | cel           |                                      |                   |                                  |                     |                                 |                  |  |
| Analyte Code              | Analyte Name  | Sampling Frequency                   | Collection Period | Schedule Begin Date              | Samples<br>Required | Samples Received                | Last Sample Date |  |
| 2005                      | ENDRIN        | Every 3 Years                        | 1/1 - 3/31        | 01/01/2020 -<br>12/31/2020       | 2                   | 2                               | 07/28/2020       |  |
| 2010                      | BHC-GAMMA     | Every 3 Years                        | 1/1 - 3/31        | 01/01/2020 -<br>12/31/2020       | 2                   | 2                               | 07/28/2020       |  |

# Coliform

Coliform tables show where the samples must be collected (Facility ID), in what time period (Collection Period), for how long (Schedule Period), and how often (Sample Frequency).

In this example, the samples must come from the distribution system (Facility ID: DS001); this sampling schedule has no end date (Schedule Period: "continuous"); sampling is done all year long (Sample Frequency); and 150 routine samples must be taken per month (Sample Count).

| Microbial/Coliform | ficrobial/Coliform Monitoring Schedules |         |                 |     |              |                     |  |                   |                            |   |                   |  |            |       |
|--------------------|-----------------------------------------|---------|-----------------|-----|--------------|---------------------|--|-------------------|----------------------------|---|-------------------|--|------------|-------|
| Facility ID        | Analyte Code                            | e : Ana | lyte/Group Name | Sar | mple Count : | Sample<br>Frequency |  | Collection Period | Schedule<br>Period         | : | Collection Date : |  | Sample ID  | :     |
| <u>DS001</u>       | 3100                                    | COL     | IFORM (TCR)     | 150 | 0            | Monthly             |  | 1/1 - 12/31       | 01/01/1991 -<br>continuous |   |                   |  |            | *     |
| * * 1              | ▶ ▶ 10                                  | items ( | per page        |     |              |                     |  |                   |                            |   |                   |  | 1-1 of 1 i | items |

The *Schedule History* tab displays the entire history of monitoring schedules, both current and closed. The *Yearly Schedule Snapshot* tab displays a visual representation of monitoring throughout the year. It can be exported as PDF.

| Monitoring Schedules          | Current Monitoring Schedules Schedule History       |          |     |     |          |      |     | Yearly Schedule Snapshot |     |             |        |     |  |  |  |  |
|-------------------------------|-----------------------------------------------------|----------|-----|-----|----------|------|-----|--------------------------|-----|-------------|--------|-----|--|--|--|--|
| Monitoring Schedules for 2024 | Calendar Year 2024 🛱 Group By: • Facility 🔿 Analyte |          |     |     |          |      |     |                          |     |             |        |     |  |  |  |  |
|                               | 1                                                   | st Quart | er  | 2   | nd Quart | er   | 3   | rd Quart                 | er  | 4th Quarter |        |     |  |  |  |  |
|                               | Jan                                                 | Feb      | Mar | Apr | May      | Jun  | Jul | Aug                      | Sep | Oct         | Nov    | Dec |  |  |  |  |
| DISTRIBUTION SYSTEM - DS001   |                                                     |          |     |     |          |      |     |                          |     |             |        |     |  |  |  |  |
| COLIFORM (TCR) (3100)         |                                                     |          |     |     |          | 50 / | MN  |                          |     |             |        |     |  |  |  |  |
| CDS FOR DBP (CDBP)            |                                                     | 4 / QT   |     |     | 4/QT     |      |     | 4 / QT                   |     |             | 4 / QT |     |  |  |  |  |
| CDS FOR LEAD COPPER (CL90)    |                                                     |          | -   |     |          |      | 30  | / YR                     |     |             |        |     |  |  |  |  |

**Note:** The monitoring schedules posted on Drinking Water Viewer show required monitoring for the previous 90 days and the next 12 months. These schedules often update immediately after sample results are entered into the database. Any specific instructions for immediate or additional sampling given by RIDOH staff should be followed in addition to the sampling schedules in Drinking Water Viewer. When in doubt or if you have

questions about the monitoring schedules, contact the Center for Drinking Water Quality by emailing <u>DOH.RIDWQ@health.ri.gov</u> or calling 401-222-6867.

# Finding a PWS's Compliance Activities Schedules

Navigate to the Water System page (use the <u>Finding</u> and <u>Selecting a Water System</u> sections above if needed). Click the *Menu* button in the upper left corner of the window. Scroll down to *Schedules*. Select *Compliance Schedules*.

The Compliance Schedules page displays scheduled activities that must be completed to remain in compliance with drinking water regulations. Examples of scheduled activities include performing assessments, correcting sanitary deficiencies, and public notification.

| 🗧 Menu 🕶    | 🗟 Preferences 🕶               | <b>Q</b> Search | + | Compliance Schedule                          | Туре                  | :                        | Schedule Begin Date         |                   |
|-------------|-------------------------------|-----------------|---|----------------------------------------------|-----------------------|--------------------------|-----------------------------|-------------------|
|             |                               | *               | + | CCR - CCR TRACKING                           |                       |                          | 01/01/2022                  |                   |
| 🛆 Sample    | es                            |                 | - | CCCA - Cross-Connect                         | ion Control Annual Re | port                     | 01/01/2021                  |                   |
| Micro       | bial/Coliform<br>ical Samples |                 |   | Compliance<br>Activity Name                  | Activity Due Date     | Activity Achieve<br>Date | d Activity Reported<br>Date | Completion Status |
| 🗟 Schedu    | ules                          | e               |   | SUBMIT CROSS-<br>CONNECTION<br>ANNUAL REPORT | 06/03/2022            | 06/02/2022               |                             | 오 On Time         |
| Comp        | liance Schedules              | urce Type       |   | H 4 1 +                                      | H                     |                          |                             |                   |
| Violatio    | ns & Enforcements             |                 | + | RTCA - RETURN TO CO                          | MPLIANCE ACTIONS      |                          | 11/16/2021                  |                   |
|             | ins & Emorcements             |                 | + | SSD - Sanitary Survey                        | Deficiency            |                          | 09/23/2021                  |                   |
| 🧐 Site Visi | ts                            | consumpti       | + | CCR - CCR TRACKING                           |                       |                          | 01/01/2021                  |                   |

**Open a Schedule:** Click the "+" to the left of the *Compliance Schedule Type* column.

Click the "-" to collapse the information.

# Finding a PWS's Sample Results

Go to the Water System page (use the <u>Finding</u> and <u>Selecting a Water System</u> sections of this document if needed). Click the *Menu* button in the upper left corner of the window. Look for the section named Samples.

Select the type of water sample that you want to review from the two options.

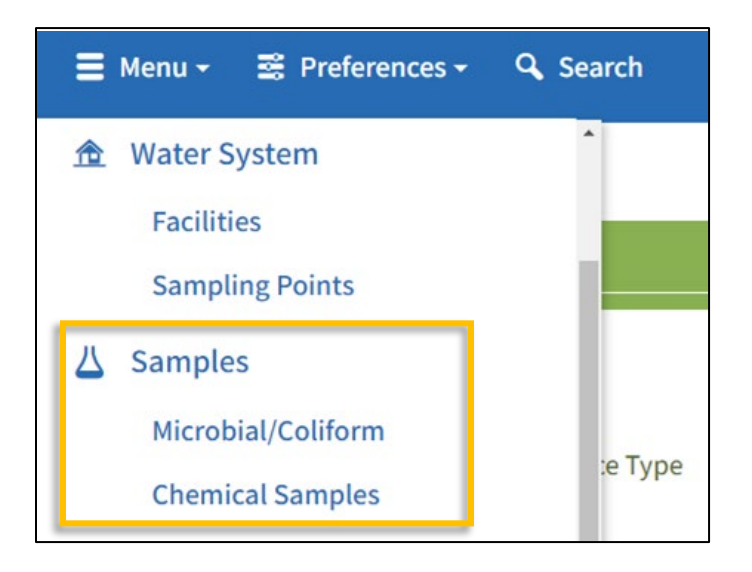

### **Microbial/Coliform Samples**

On the Coliform Samples page, you will need to select an analyte and sampling point type from the lists and narrow to the desired monitoring period dates. If the monitoring period that you chose returns too many results, a **warning message** will pop up that prompts you to reduce the monitoring period.

| Samples   Coliform Samples Col      | iform Sample Summaries Other Bacteria | Samples                  |   |
|-------------------------------------|---------------------------------------|--------------------------|---|
| Coliform Samples                    |                                       |                          | 0 |
| Collected Between                   | And                                   |                          |   |
| 12/4/2023                           | 3/21/2024                             |                          |   |
| Analytes                            |                                       | Sampling Point Type      |   |
| 3100 – COLIFORM (TCR) 🔕 3014 – E. C | OLI 🛛 🗙                               | DS – Distribution System | × |
| Search Reset                        |                                       |                          |   |

#### **Coliform Sample Summaries and Other Bacterial Samples**

Some PWS will have data in the tables under the Coliform Sample Summaries and Other Bacterial Samples tabs. These tabs will show historical data that was collected before the implementation of the EPA Compliance Monitoring Data Portal for electronic data submission.

#### **Chemical Samples**

On the Chemical Samples page, select a sampling point type from the list or select an analyte or analyte group. Narrow to the desired monitoring period dates.

| Samples & Sum          | maries Chemical Sample | <u>s Lead &amp; Cop</u> | per Summa | aries | TTHM/HAA5 L  | RAA Summari | es <u>Chlorine Summaries</u> | <u>TOC</u> | Alkalinity Summaries                     | Turbid | lity Summaries |   |
|------------------------|------------------------|-------------------------|-----------|-------|--------------|-------------|------------------------------|------------|------------------------------------------|--------|----------------|---|
| Chemical Samples       |                        |                         |           |       |              |             |                              |            |                                          |        |                | 0 |
| Collected Between      |                        |                         | And       |       |              |             |                              |            |                                          |        |                |   |
| 3/11/2024              |                        | Ċ.                      | 6/11/20   | 24    |              |             | ti i                         |            |                                          |        |                |   |
| Sampling Point Type    |                        |                         |           |       |              |             |                              |            |                                          |        |                |   |
| DS – Distribution Syst | em                     | ×                       |           |       |              |             |                              |            |                                          |        |                |   |
| Analytes               |                        |                         |           |       |              | Analyte (   | roups                        |            |                                          |        |                |   |
|                        |                        |                         |           |       | ~            |             |                              |            |                                          |        |                | ~ |
| Search Reset           |                        |                         |           |       |              |             |                              |            |                                          |        |                |   |
| Export to Excel        |                        |                         |           |       |              |             |                              |            |                                          |        |                |   |
| Туре :                 | Lab Sample ID :        | Collection Dat          | te & Time | ÷     | Facility ID  | :           | Sampling Point ID            | ÷          | Sample Location                          | :      | Sample Report  |   |
| RT                     | D4E2529-05HA5          | 05/23/2024 10           | ):54      |       | <u>DS001</u> |             | DBPR12                       |            | (16) 387 GRNVLE AVE<br>PUMP STA, JOHNSTO | ,<br>N | See Details    |   |
| RT                     | D4E2529-05VOC          | 05/23/2024 10           | ):54      |       | <u>DS001</u> |             | DBPR12                       |            | (16) 387 GRNVLE AVE<br>PUMP STA, JOHNSTO | ,<br>N | See Details    |   |

If the monitoring period that you chose returns too many results, a warning message will pop up that prompts you to reduce the monitoring period.

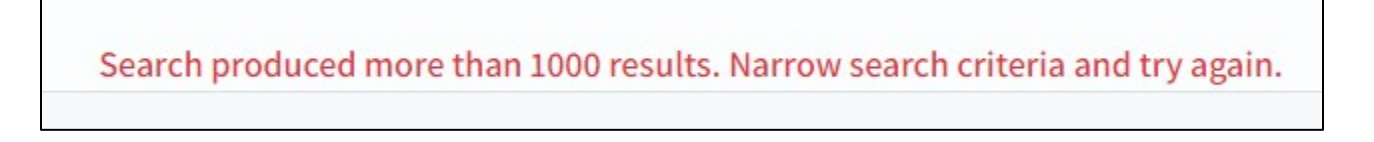

|   | Export to Excel |               |                |                                         |                   |                |                                         |                   |                     |        |          |
|---|-----------------|---------------|----------------|-----------------------------------------|-------------------|----------------|-----------------------------------------|-------------------|---------------------|--------|----------|
|   |                 | Site          | Lead Summary   |                                         |                   | Copper Summary |                                         |                   |                     |        |          |
|   | End Date :      | Facility ID : | # of Samples : | # of Samples<br>Above Action :<br>Level | 90th Percentile : | # of Samples : | # of Samples<br>Above Action :<br>Level | 90th Percentile : | Last Sample<br>Date | Lab Id | :        |
| ſ | 06/30/2024      | <u>DS001</u>  | 55             | 0                                       | 0.0032 MG/L       | 52             | 0                                       | 0.0214 MG/L       | 02/27/2024          | 346    | <b>^</b> |
|   | 12/31/2023      | <u>DS001</u>  | 307            | 4                                       | 0.0022 MG/L       | 301            | 0                                       | 0.0182 MG/L       | 12/28/2023          | 346    |          |
|   |                 |               |                |                                         |                   |                |                                         |                   |                     |        |          |

The Lead & Copper Summaries tables show the beginning and end date of the monitoring period first, followed by the columns below.

# Other Search Options – Samples, Treatment, Violations, etc.

There are several available searches that will gather information from water systems across the state. When looking for data from a specific PWS, such as analyte results, the simplest approach is to use the search option to navigate to the Water System page and explore from there (see <u>Finding a Water System</u> above).

To use these searches, select a category from the dropdown menu in the *Available Searches* bar. You can select: Water System, Samples, or Violations & Enforcement.

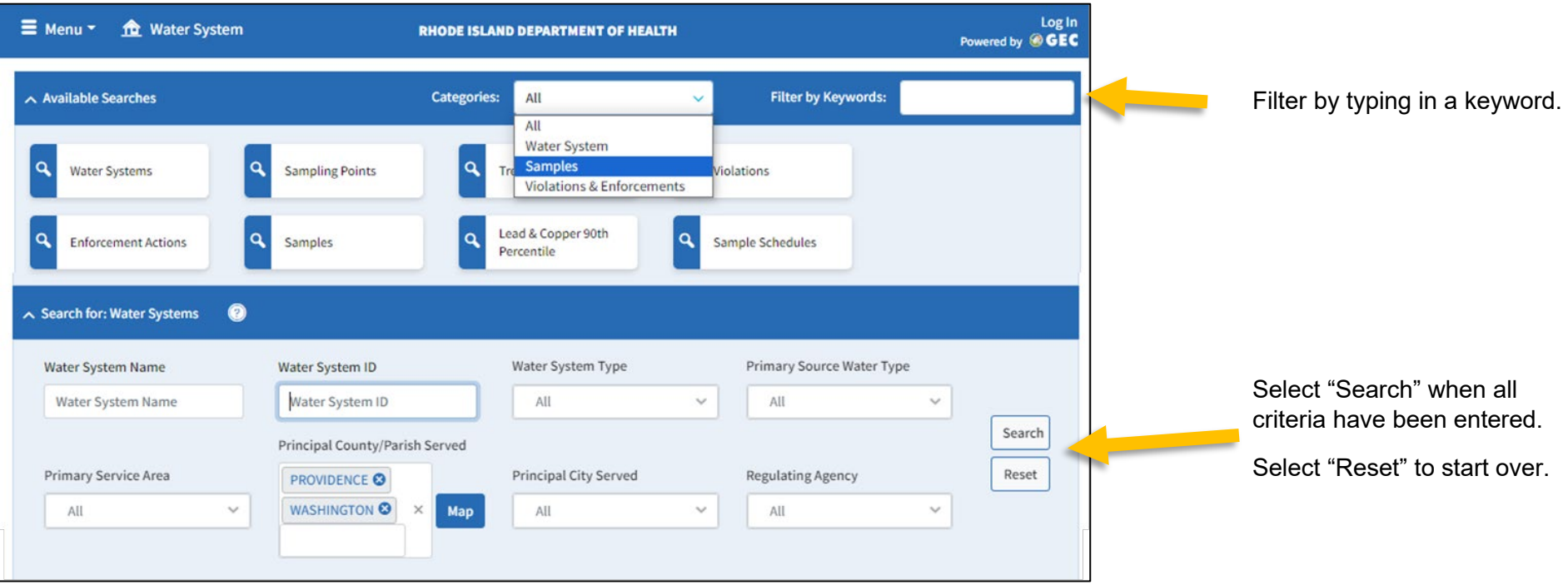

#### Explore different uses for category searches.

| ∧ Available Searches                                                                                                    |                                                                                             | Categories: Samples                            | ✓ Filter by Keywords: |                 |
|----------------------------------------------------------------------------------------------------|---------------------------------------------------------------------------------------------|------------------------------------------------|-----------------------|-----------------|
| Q Sampling Points                                                                                                    | <b>Q</b> Samples                                                                            | ۹ Lead & Copper 90th<br>Percentile             | Q Sample Schedules    |                 |
|                                                                                                    | -                                                                                           |                                                |                       |                 |
| A Search for: Sample Schedules                                                                                                    | 2                                                                                           |                                                |                       |                 |
| <ul> <li>Search for: Sample Schedules</li> <li>Analytes</li> </ul>                                                                               | ? Analyte Groups                                                                            | Sample Frequency                               | Water System Type     | -               |
| <ul> <li>Search for: Sample Schedules</li> <li>Analytes</li> <li>All</li> </ul>                                                                  | <ul> <li>Analyte Groups</li> <li>All</li> </ul>                                             | Sample Frequency                               | Water System Type     | ✓ Search        |
| <ul> <li>Search for: Sample Schedules</li> <li>Analytes</li> <li>All</li> <li>Principal County/Parish Serve</li> </ul>                           | <ul> <li>Analyte Groups</li> <li>All</li> <li>Principal City Served</li> </ul>              | Sample Frequency All Regulating Agency         | Water System Type     | Search<br>Reset |
| <ul> <li>Search for: Sample Schedules</li> <li>Analytes</li> <li>All</li> <li>Principal County/Parish Serve</li> <li>All</li> <li>Map</li> </ul> | <ul> <li>Analyte Groups</li> <li>All</li> <li>Principal City Served</li> <li>All</li> </ul> | Sample Frequency All Regulating Agency All All | Water System Type     | Search<br>Reset |

For example, if the category "Samples" and subcategory "Sample Schedules" is selected, the available dropdowns will change to only show criteria for retrieval of sample schedule data.

The information on Drinking Water Viewer may not always be the most up-to-date. For example, there may be a delay before information displays due to: recently submitted changes, in-process samples, sampling results that triggered required repeat sampling, etc. **If you have any questions, especially while waiting for new results to show up, contact the Center for Drinking Water Quality by emailing** <u>DOH.RIDWQ@health.ri.gov</u> or calling 401-222-6867.